## Guide for installing ROKU Channel to your ROKU Device

Please follow below steps to install ROKU channel in your ROKU device via side-loading method

Note: This will remove any already installed side loaded channel. As at a time only ONE side loaded channel can be installed as per ROKU.

Pre-requisites:

- You should have channel package (<ChannelName>App\_<Version>.zip provided by your service provider. This can be downloaded @ <u>www.allsettv.com</u> scroll down and click ROKU box on any computer. It will download Zip.
- 2. You should have working and latest OS updated ROKU device ...you can go to the roku settings and perform a system update.

## Step1: Enable Developer Settings on a ROKU

device Using your Roku remote, enter the following sequence:

on REMOTE press the buttons below:.....

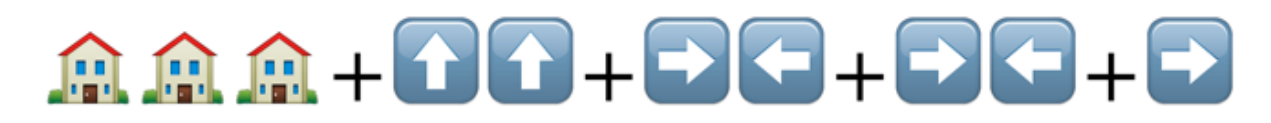

Make sure you do this quickly and in above order. This will open Developer Settings screen on your ROKU device. You might have to do it a few times till it works ... don't get frustrated .....

Follow the steps provided in the following flow to enable Developer Settings:

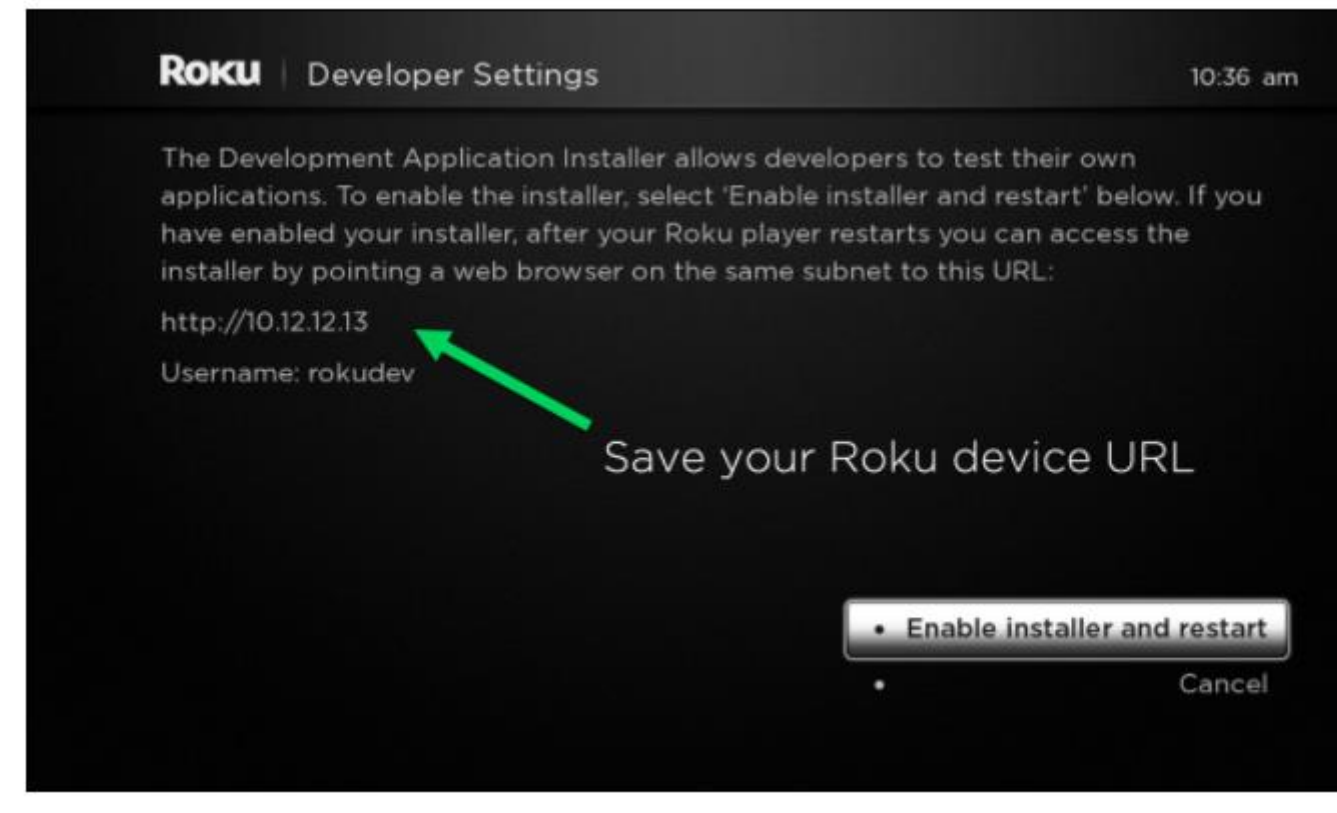

Once you begin this process, the dialog will prompt you to restart the device to continue to the process. Click Enable and Restart

Make sure to save the Roku device URL! Copy or take a picture of the http:// with numbers You will need this again during this initial setup. After enabling the installer and then click "I Agree"

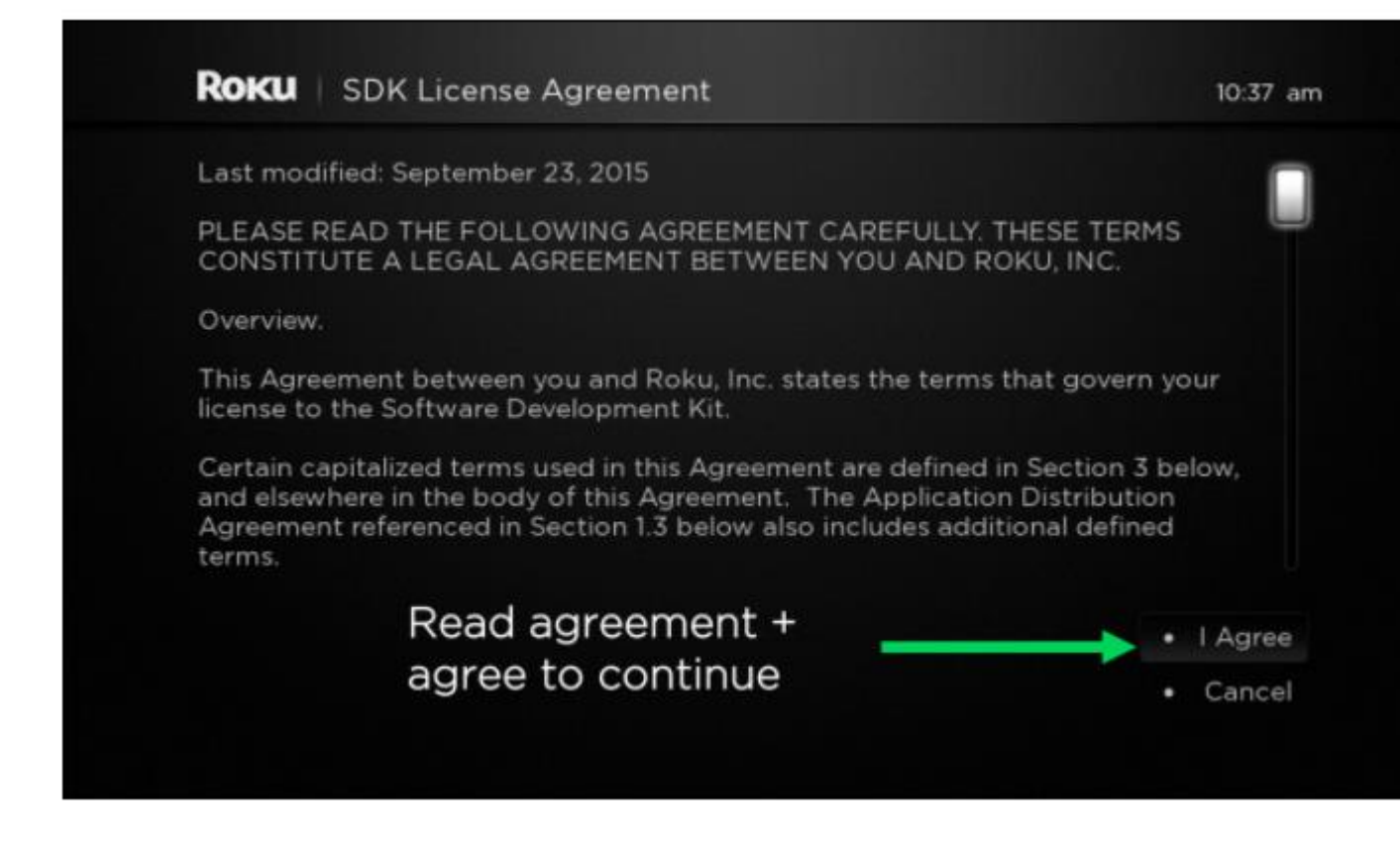

The following prompt will ask to set a password for the Roku device: This ensures your device is protected on your local area network.

If the password step gets skipped you can do the buttons sequence again and then reset password.

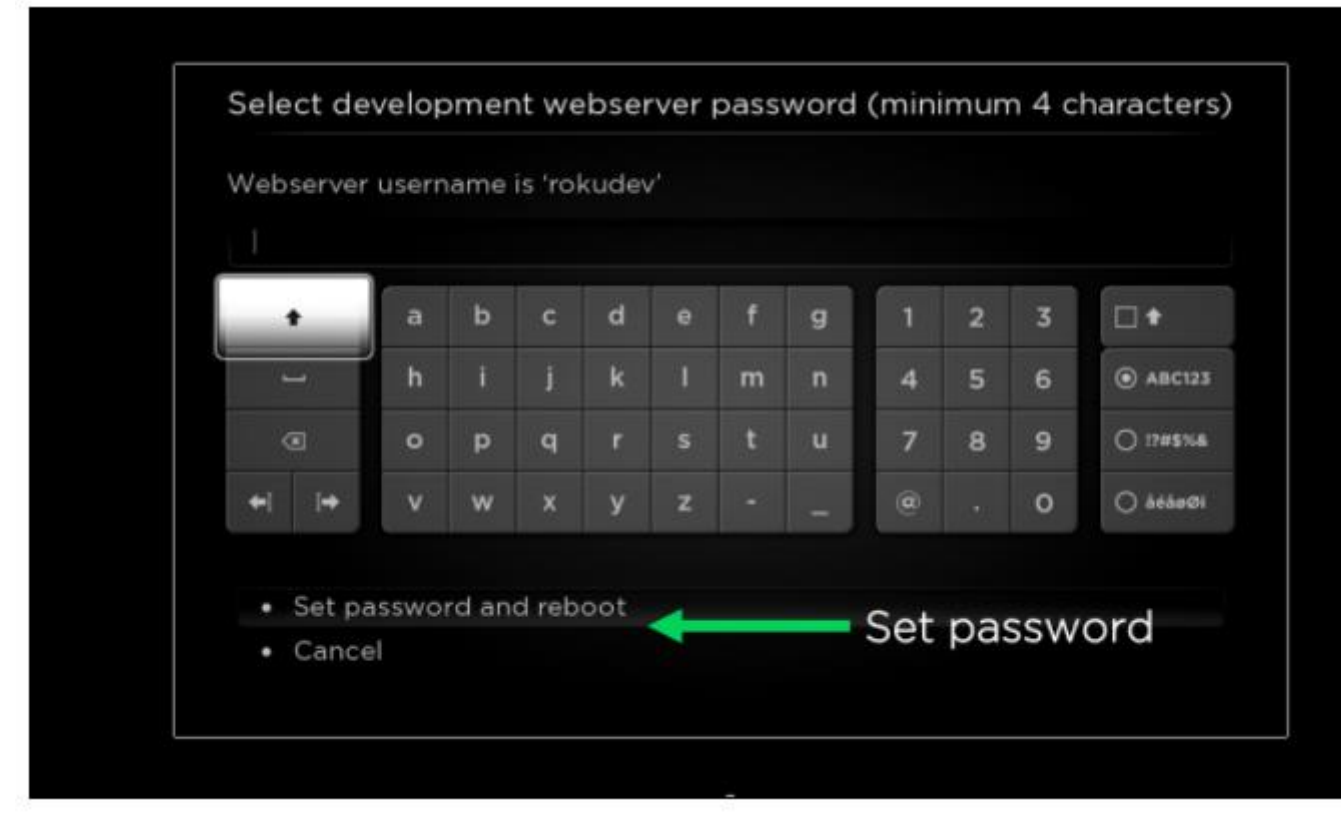

This completes the steps for enabling Developer Settings. Continue to the next section for loading / Installing ROKU channel onto the device.

## Step2: Accessing the Development Application

Installer After rebooting your ROKU device, open a web browser this can be done on the roku but easier to do on a laptop or computer.....

enter the Roku device URL the one you were supposed to take a picture of or write down (http://192.168.x.x) Enter username 'rokudev' and your 'password' in browser pop up. The password is the one you made.

|      | Authentication Required<br>The server http://10 requires a<br>password. The server says: rokudev. | username and rokudev |
|------|---------------------------------------------------------------------------------------------------|----------------------|
|      | User Name:<br>Password:                                                                           |                      |
| Devi | ce password                                                                                       | Log In               |
|      |                                                                                                   |                      |

Once the page opens, you have successfully connected to your Roku device with Developer Settings enabled.

The main screen will show the Development Application Installer:

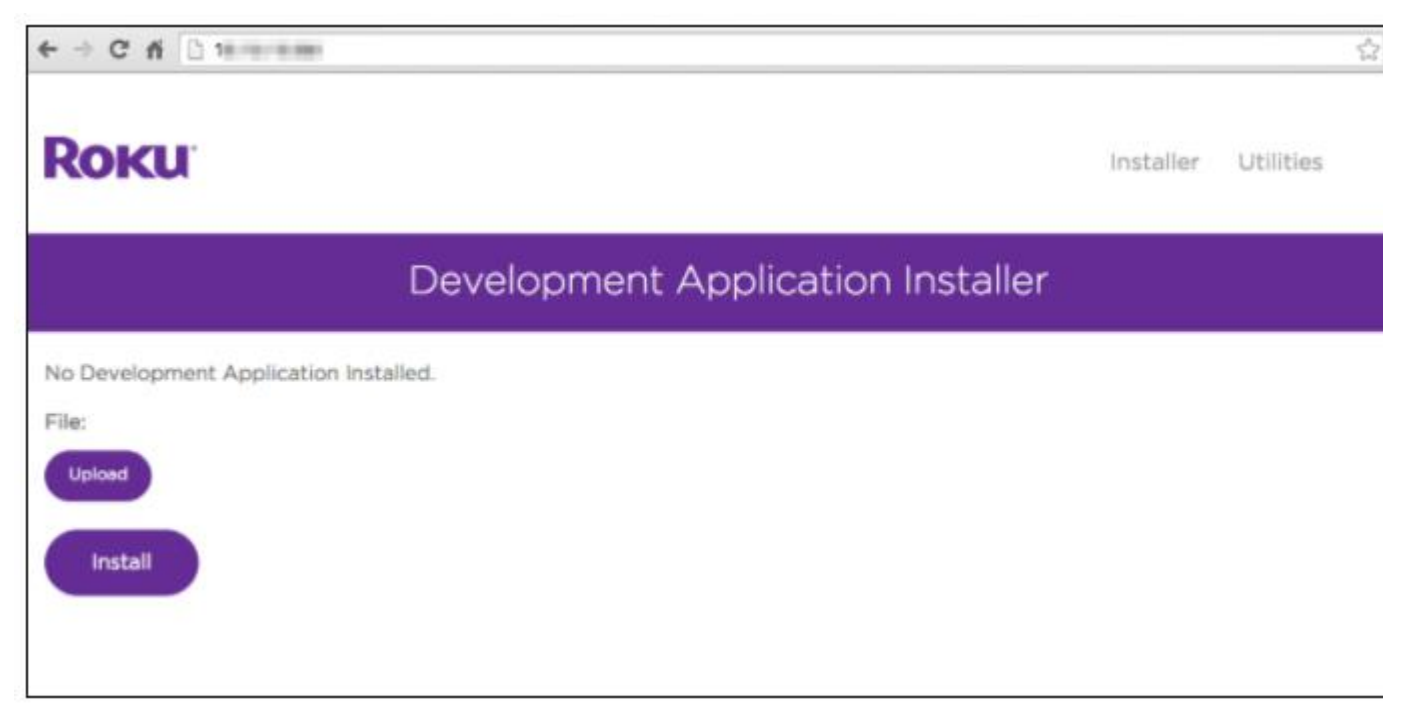

Now that you have configured and enabled Developer Settings on your

Roku device,

## Step3: Uploading / Installing Channel ZIP provided by Service Provider In your browser you should able to see

"Development Application Installer" as shown in above

snapshot. Click on 'Upload' button. It will show following screen.

| ROKU <sup>®</sup> Now th                  | Installer Utilities                  |  |
|-------------------------------------------|--------------------------------------|--|
|                                           | Development Application Installer    |  |
| No Development Applica<br>File:<br>Upload | tion Installed.                      |  |
|                                           | File name: MyROKUChannel_Package.zip |  |

Now, go to directory where you have downloaded Channel Package ZIP file provided by your service provider.

Select that file and press "Open".

This file is located @ <u>www.allsettv.com</u> and scroll down main screen and click on the ROKU box and the zip file will download ... you can contact us if having any issues.

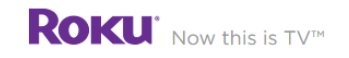

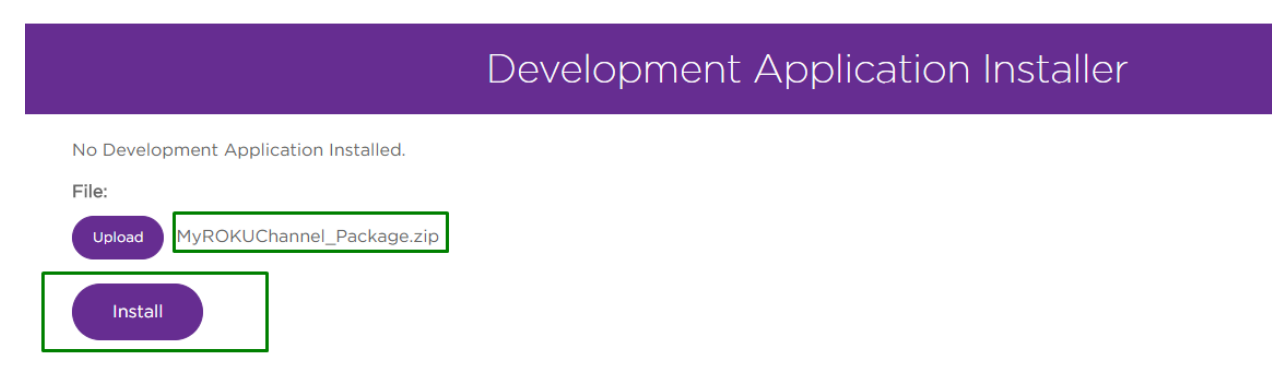

Now, you will able to see ZIP package name besides of Upload button. Click on "Install" button. It will show something similar to following screen after successfully installing on your ROKU device.

| ROKU <sup>™</sup> Now this is TV <sup>™</sup>                                                                                                    | Installer | Utilities | Packager |  |  |  |  |
|----------------------------------------------------------------------------------------------------|-----------|-----------|----------|--|--|--|--|
| Development Application Installer                                                                                                    |           |           |          |  |  |  |  |
| Currently Installed Application:<br>a=102e53dd7f32fcc55b85bef2dda7ce<br>zip file in internal memory (2228872 bytes)<br>Delete Convert to cramfs Convert to squashfs<br>File:<br>Upload |           |           |          |  |  |  |  |
| Application Received: 2228872 bytes stored.                                                                                                    |           |           | ×        |  |  |  |  |
| Install Success.                                                                                                    |           |           | ×        |  |  |  |  |

Now you will able to see your Channel will automatically start and also you can see Channel LOGO on Home screen of your ROKU device.

Once you see this screen that's it its installed .... You can now go back to roku and look for IPTV Smarters Pro and open it to log in....

once log in screen appears you will enter the username and password for the app that you get when you sign up ... you will have to email us @ <a href="mailto:sales@allsettv.com">sales@allsettv.com</a> for the bottom URL /portal and then it will activate the ROKU

You can open and login to your channel using your credentials. Enjoy S.